## Oprette skriveprofil - CD-ord 10

• Åbn indstillinger i CD-ord

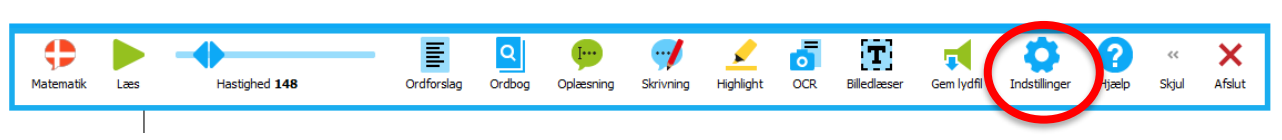

• Ved 'profil' vælger du profilen 'korrekturlæsning'. Tryk på 'Opret ny profil'.

| Generelt              | Generelt                     |                            |  |  |  |  |  |  |  |  |
|-----------------------|------------------------------|----------------------------|--|--|--|--|--|--|--|--|
| Oplæsning<br>7 Ordbog | Værktøjslinje Genveje Farver |                            |  |  |  |  |  |  |  |  |
| Ordforslag            | Funktioner                   | Placering                  |  |  |  |  |  |  |  |  |
|                       | 🗹 🚢 Vælg en profil           | ▲ Centrum - Vandret ∨      |  |  |  |  |  |  |  |  |
|                       | 🗹 🕨 Læs                      | Skjul værktøjslinje        |  |  |  |  |  |  |  |  |
|                       | Stop                         |                            |  |  |  |  |  |  |  |  |
| ,                     | Hastighed                    | - Ikoner                   |  |  |  |  |  |  |  |  |
|                       | 🗹 📱 Ordforslag               | O Små 🕜                    |  |  |  |  |  |  |  |  |
|                       | 🗹 🚇 Ordbog                   | Store                      |  |  |  |  |  |  |  |  |
| Profil                | 🗹 🏓 Oplæsning                | ·                          |  |  |  |  |  |  |  |  |
| 😫 Korrekturlæsni 🗸    | Skrivning                    | Skærmtips                  |  |  |  |  |  |  |  |  |
| Vis profil            | 🗹 🥖 Highlight                | ☐ Vis skærmtips            |  |  |  |  |  |  |  |  |
|                       | OCR                          | ✓ Vis genveje              |  |  |  |  |  |  |  |  |
| Egenskaber            | 🗹 🛅 Billedlæser              | Vis tekst under funktioner |  |  |  |  |  |  |  |  |
|                       | 🗆 🖶 Skanner                  | Læs tekst under funktione  |  |  |  |  |  |  |  |  |
| Gendan                | 🗆 📮 Skærmlæser               | -                          |  |  |  |  |  |  |  |  |
| Constant and the      | 🗹 🛒 Gem lydfil               |                            |  |  |  |  |  |  |  |  |

• På den måde bliver den nye profil baseret på 'korrekturlæsningsprofilen'. Tryk på 'næste'.

| Ny profil                                                                                 | ×                                                         |
|-------------------------------------------------------------------------------------------|-----------------------------------------------------------|
| Trin:<br>1. Profilen base<br>2. Navngiv profil<br>3. Tilpas indstillin<br>4. Opret profil | Basér ny profil på:<br>Baseret på Korrekturlæsning<br>Åbn |
| 4. Opret profil                                                                           | Gennemse                                                  |
|                                                                                           |                                                           |
|                                                                                           |                                                           |
|                                                                                           |                                                           |
|                                                                                           |                                                           |
|                                                                                           |                                                           |
|                                                                                           |                                                           |
| l                                                                                         | Gem og afslut For de Næste                                |

• Navngiv profilen og tryk næste.

| Ny profil                                                                                                    | ×                                                 |
|----------------------------------------------------------------------------------------------------|---------------------------------------------------|
| Irin:         1. Profilen baseres på         2. Navngiv profil         3. Tilpas indstillingerne         4. Opret profil | Navngiv din profil Freja Dybkær<br>Tilføj billede |
|                                                                                                    |                                                   |
| -                                                                                                    |                                                   |
| -                                                                                                    | Gem og afslut Forrige Næste                       |

• Nu skal indstillingernes tilpasses. Under generelt kan du bestemme, hvilke funktioner der skal være fremme i værktøjsbjælken. Vi har valgt kun de mest basale. Du kan også bestemme

- om ikonerne skal være store eller små.

- mængden af skærmtips.

| 2                                                                                                    | Ē                      | Q [              | 9/ 🖌 🗗 🖪                            |
|----------------------------------------------------------------------------------------------------|------------------------|------------------|-------------------------------------|
| <ul> <li>Preja Dybkær Les Ha</li> <li>1. Profilen baseres på</li> <li>2. Navngiv profil</li> <li>3. Tilpas indstillingerne</li> <li>40. Generelt</li> <li>Værktøjslinje</li> <li>Genveje</li> <li>Farver</li> <li>A1. Oplæsning</li> <li>Oplæsning</li> <li>Strategier</li> <li>Stemmer og sprog</li> <li>Skærmlæser</li> <li>A2. Ordbog</li> <li>Ordbøger</li> <li>A3. Ordforslag</li> <li>Vindue</li> <li>Ordforslag</li> <li>Ordlister</li> <li>Stavehjælp</li> <li>4. Opret profil</li> </ul> | stighed 350 Ordforslag | Ordbog Oplæsning | Skrivning Highlight OCR Billedlæser |
|                                                                                                    |                        |                  | Gem og afslut Forrige Næste         |

• Ved det næste vindue kan du fjerne genvejen til tallene.

|                                                                                                    |                                        | Ţ            | 9 1 8 1                                                                                          | <b>1</b>      |
|----------------------------------------------------------------------------------------------------|----------------------------------------|--------------|--------------------------------------------------------------------------------------------------|---------------|
| Korrekturlæsning Læs Hasti                                                                                                    | ghed 350 Ordforslag Ordbog             | Oplæsnin     | ng Skrivning Highlight OCR Billedlæse                                                            | er Gem lydfil |
| 1. Profilen baseres på                                                                                                    | Funktion                               | Slået til    | Genvejstaster                                                                                    | Konflikt ^    |
| 2. Navngiv profil                                                                                                    | Ordforslag                             | $\leq$       | Ctrl+Shift+O                                                                                     | 4             |
| 3. Tilpas indstillingerne                                                                                                    | Flyt opad i ordlisten                  | $\checkmark$ | Ctrl+Up                                                                                          |               |
| ~ A0. Generelt                                                                                                    | Flyt nedad i ordlisten                 | $\checkmark$ | Ctrl+Down                                                                                        |               |
| Værktøjslinje                                                                                                    | Indsæt ord                             | $\checkmark$ | Ctrl+Enter                                                                                       |               |
| Farver                                                                                                    | Bladre tilbage i ordforslagslisten (1) | $\checkmark$ | Ctrl+PgUp                                                                                        |               |
| ✓ A1. Oplæsning                                                                                                    | Bladre frem i ordforslagslisten (1)    | $\checkmark$ | Ctrl+PgDown                                                                                      |               |
| Oplæsning                                                                                                    | Bladre tilbage i fagordslisten (2)     |              | Alt+PgUp                                                                                         |               |
| Strategier                                                                                                    | Bladre frem i fagordslisten (2)        | $\checkmark$ | Alt+PgDown                                                                                       | Ĩ             |
| Stemmer og sprog<br>Skærmlæser                                                                                                    | Indsæt ord nr. 1 i ordlisten           |              | 1                                                                                                | Ĩ             |
| ✓ A2. Ordbog                                                                                                    | Indsæt ord nr. 2 i ordlisten           |              | 2                                                                                                | Ĩ             |
| <ul> <li>Skærmlæser</li> <li>A2. Ordbog</li> <li>Ordbøger</li> <li>A3. Ordforslag</li> <li>Vieden</li> </ul>                                                                      | Indsæt ord nr. 3 i ordlisten           |              | 3                                                                                                | 1             |
| ✓ A3. Ordforslag                                                                                                    | Indsæt ord nr. 4 i ordlisten           |              | 4                                                                                                | 1             |
| Ordforslag                                                                                                    | Indsæt ord nr. 5 i ordlisten           |              | 5                                                                                                | Ĩ             |
| Ordlister                                                                                                    | Indsæt ord nr. 6 i ordlisten           |              | 6                                                                                                | Ĩ             |
| Stavehjælp                                                                                                    | Indsæt ord nr. 7 i ordlisten           |              | 7                                                                                                | 1             |
| Skærmlæser<br>< A2. Ordbog<br>Ordbøger<br>< A3. Ordforslag<br><u>Vindue</u><br><u>Ordforslag</u><br><u>Ordforslag</u><br><u>Ordfister</u><br><u>Stavehjælp</u><br>4. Opret profil | Indsæt ord nr. 8 i ordlisten           |              | 8                                                                                                | 1             |
|                                                                                                    | Indsæt ord nr. 9 i ordlisten           |              | 9                                                                                                | Ĩ             |
|                                                                                                    | Indsæt ord nr. 10 i ordlisten          |              | 1         2         3         4         5         6         7         8         9         Ctrl+1 |               |
|                                                                                                    | Indsæt ord nr. 11 i ordlisten          |              | Ctrl+1                                                                                           |               |
|                                                                                                    | L                                      | _            | aa                                                                                               | ŤI 🗸          |

• Ved det næste vindue - gør du ingenting.

| 1 ▶                         | _                 | Ξ          | ٩      | (ji)       | 9         | 1           | đ   | T           | ц.         | Ċ.            | (   |
|-----------------------------|-------------------|------------|--------|------------|-----------|-------------|-----|-------------|------------|---------------|-----|
| aa Læs Hastighed 350        |                   | Ordforslag | Ordbog | Oplaesning | Skrivning | Highlight   | OCR | Billedlæser | Gem lydfil | Indstillinger | н   |
| 1 Profilen baceres ná       | <sub>Γ</sub> □ Fa | arver i Wo | rd     |            |           |             |     |             |            |               | H . |
| 2 Navnojv profil            | Bag               | grundsfan  | ve 🗌   | Ekse       | mpel      |             |     |             |            |               |     |
| ~ 3. Tilpas indstillingerne | Skri              | ftfanuo    | 100    | Dette      | er almin  | telia teks  | t   |             |            |               |     |
| ~ A0. Generelt              | SKI               | lualve     | _      | Dette      | CI UITIIN | acing texts |     |             |            |               |     |
| <u>Værktøjslinje</u>        |                   |            |        |            |           |             |     |             |            |               |     |
| Genveje                     |                   |            |        |            |           |             |     |             |            |               |     |
| Farver                      |                   |            |        |            |           |             |     |             |            |               |     |
| ✓ A1. Oplæsning             |                   |            |        |            |           |             |     |             |            |               |     |
| Oplæsning                   |                   |            |        |            |           |             |     |             |            |               |     |
| Stemmer og sprog            |                   |            |        |            |           |             |     |             |            |               |     |
| Skærmlæser                  |                   |            |        |            |           |             |     |             |            |               |     |
| ✓ A2. Ordbog                |                   |            |        |            |           |             |     |             |            |               |     |
| Ordbøger                    |                   |            |        |            |           |             |     |             |            |               |     |
| ✓ A3. Ordforslag            |                   |            |        |            |           |             |     |             |            |               |     |
| Vindue                      |                   |            |        |            |           |             |     |             |            |               |     |
| Ordiotsiag                  |                   |            |        |            |           |             |     |             |            |               |     |
| Stavehiælp                  |                   |            |        |            |           |             |     |             |            |               |     |
| 4. Opret profil             |                   |            |        |            |           |             |     |             |            |               |     |
|                             |                   |            |        |            |           |             |     |             |            |               |     |
|                             |                   |            |        |            |           |             |     |             |            |               |     |
|                             |                   |            |        |            |           |             |     |             |            |               |     |
|                             |                   |            |        |            |           |             |     |             |            |               |     |
|                             |                   |            |        |            |           |             |     |             |            |               |     |
|                             |                   |            |        |            |           | _           |     |             |            |               |     |
|                             |                   |            |        |            |           |             | Gem | og afslut   | Forige     | Næste         |     |
|                             |                   |            |        |            |           | _           |     |             |            |               |     |

• Tjek/sæt flueben ved 'Læs ord ved dobbeltklik' - og tryk 'næste'.

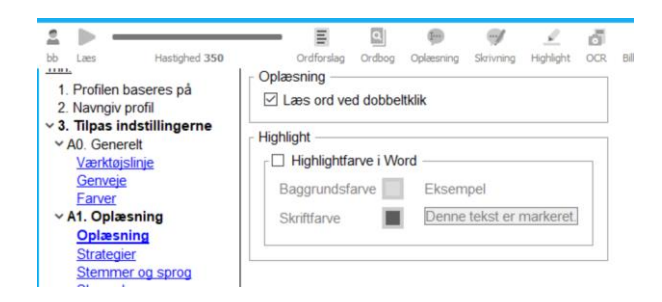

- Ved strategierne ændrer du fluebenene til:
  - Oplæsning: 'læs ord'
  - Skrivning: 'læs ord' + 'læs sætning'
  - Highlight: 'Highlight ord'

|    |             | E          | ٩       | I···       | -         | <u></u>   | đ            | T           | -          | 0             | 0        | <<      | ×      |
|----|-------------|------------|---------|------------|-----------|-----------|--------------|-------------|------------|---------------|----------|---------|--------|
| Ha | stighed 114 | Ordforslag | Ordbog  | Oplæsning  | Skrivning | Highlight | OCR          | Billedlæser | Gem lydfil | Indstillinger | Hjælp    | Skjul   | Afslut |
|    | Generelt    | C          | plæs    | ning       |           |           |              |             |            |               |          |         |        |
| 1  | Oplæsning   |            |         |            |           |           |              |             |            |               |          |         |        |
|    | Ordbog      | 0          | plæsnin | gStrategi  | er Stem   | mer og s  | prog         | Skærmlæs    | er         |               |          |         |        |
|    | Ordforslag  |            | Oplæsr  | ning —     |           |           | Skri         | vning —     |            | Hig           | hlight - |         |        |
| П  |             |            | ∠ Læ    | s ord      |           |           |              | Læs bogst   | avnavn     |               | Highlig  | ght ord | 1      |
|    |             |            | Læ      | s sætning  |           |           |              | Læs bogst   | avlyd      |               | Highlig  | ght sæ  | etning |
| П  |             |            | Læ      | s afsnit   |           |           | $\checkmark$ | Læs ord     |            |               | Highlig  | ght afs | nit    |
|    |             |            | Læ      | s side     |           |           | $\checkmark$ | Læs sætni   | ng         |               |          |         |        |
| Ľ  |             |            | Læ      | s bogstav, | ord og sa | etning    |              |             |            |               |          |         |        |
|    |             |            |         |            |           |           |              |             |            |               |          |         |        |
|    |             |            |         |            |           |           |              |             |            |               |          |         |        |

• Stine-stemmen med hastighed 114.

| A. Coffee baseres på     A. Profilen baseres på     Navngiv profil     A. Generelt     Værktøjslinje     Genveje     Earver     A1. Oplæsning     Oplæsning     Oplæsning     Strategjer     Stemmer og sprog     Skæmlæser     A2. Ordbog     Ordbogger     A3. Ordforslag     Vindue     Ordforslag     Vindue     Ordforslag     Ordforslag     Ordfors | Crdforslag Ordog Oplaarning Skrivning Highlight OCR Billedaeser Stemmeindstillinger  Dansk Stine Volumen:  Tonehøjde:  Hastighed:  Oplæsning af bogstaver  Oplæsning af bogstaver  Mand  Kvinde Mand | Gemlydfi Indetilinger H |
|----------------------------------------------------------------------------------------------------|----------------------------------------------------------------------------------------------------|-------------------------|
|                                                                                                    | Gem og afslut                                                                                                    | Forme Næste             |

• Ved næste vindue - gør du ingenting.

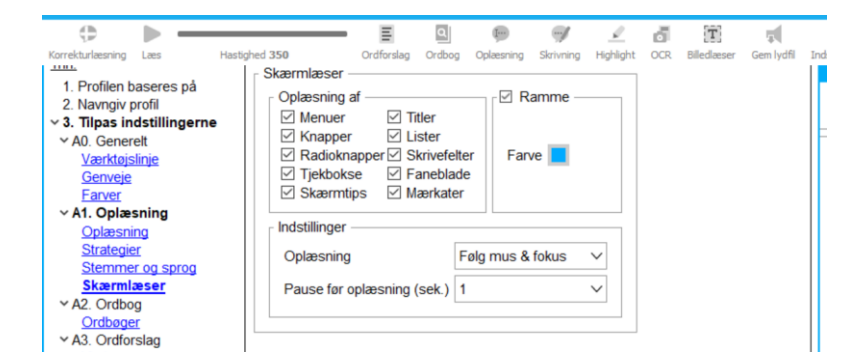

• Ved det næste vindue skal der være flueben ved 'Slå op i ordbogen fra ordlisten'. Dette gør at man har 'nemt' opslag i ordforslagsboksen.

|                                                |                                                                                                    |                |               | Ordforslag                   |           |
|------------------------------------------------|----------------------------------------------------------------------------------------------------|----------------|---------------|------------------------------|-----------|
|                                                |                                                                                                    | 1 2            | d             | Stavehjælp Foreslå næste ord | Ordlister |
| Laes Hastighed 350                             | Ordforslag Ordbog Oplæsning Skriv                                                                                                    | ning Highlight | oc            | Men                          | ctrl+1    |
| 1. Profilen baseres på                         | sphed 350 Ordforslag Ordbog Opkeaning Standardordbog<br>på<br>gerne<br>Sprog og stemmer<br>Sprog<br>Dansk V<br>Stemme<br>Ordforslag<br>Ø<br>Ordforslag<br>Slå op i ordbogen fra ordlisten |                |               | Man                          | ctrl+2    |
| 2. Navngiv profil<br>3. Tilpas indstillingerne | Den Danske Ordbog (DDO)                                                                                                    |                |               | Mange                        | ctrl+?    |
| A0. Generelt                                   | Sprog og stemmer                                                                                                    | ]              |               | Mens                         |           |
| Genveje                                        | Sprog                                                                                                    |                |               | Manden (                     |           |
| A1. Oplæsning                                  | Stemme                                                                                                    |                |               | Mennesker                    | ctrl+     |
| Strategier                                     | 🗘 Dansk Stine 🗸 🗸                                                                                                    |                |               | Magnus                       | ctrl+8    |
| Skærmlæser                                     | Orthopolog                                                                                                    | ]              |               | Mener                        | ctrl+9    |
| A2. Ordbog                                     |                                                                                                    | ]              |               | Meningen                     | ctrl+0    |
| Ordbøger<br>A3. Ordforslag                     | Sia op i ordbogen fra ordlisten                                                                                                    | ]              | $\rightarrow$ | •••                          | * #       |

• Ved det næste vindue trykker du på 'Avanceret' og sætter flueben i 'Læs ordet, når det indsættes i teksten'.

| Generelt            | Ordforslag                                                                       | Oratorslag                                        |  |  |  |  |  |  |  |  |
|---------------------|----------------------------------------------------------------------------------|---------------------------------------------------|--|--|--|--|--|--|--|--|
| Oplæsning<br>Ordbog | Vindue Ordforslag Ordlister Stave                                                | hjælp                                             |  |  |  |  |  |  |  |  |
| Ordforslag          | Visning                                                                          | Farver i ordforslagslisten                        |  |  |  |  |  |  |  |  |
|                     | <ul> <li>✓ Vis altid ordforslagslisten</li> <li>□ Følg altid markøren</li> </ul> | Grundordliste<br>Fagord<br>Mine ord<br>Stavehjælp |  |  |  |  |  |  |  |  |
|                     | Avar                                                                             | wanceret V                                        |  |  |  |  |  |  |  |  |

| Opbygning                  |              | Skrifttype: - |         |          |        |
|----------------------------|--------------|---------------|---------|----------|--------|
| Vis ordlister samlet       |              | Skrift:       | Tahoma  |          | $\sim$ |
| Vis fagordsliste separat   |              | Typografi:    | Normal  |          | ~      |
| Rækker i grundliste        | 10 🗣         | Størrelse:    | 12      |          | ~      |
| Rækker i fagliste          | 5 0          | Skriftfarv    | e: 🔳 Ba | iggrund: |        |
| )plæsning                  |              | ]             |         |          |        |
|                            |              |               |         |          |        |
| Læs ordet, når det indsætt | es i teksten |               |         |          |        |
|                            |              |               |         |          |        |
|                            |              |               |         |          |        |

• Ved det næste vindue skal du tjekke følgende flueben.

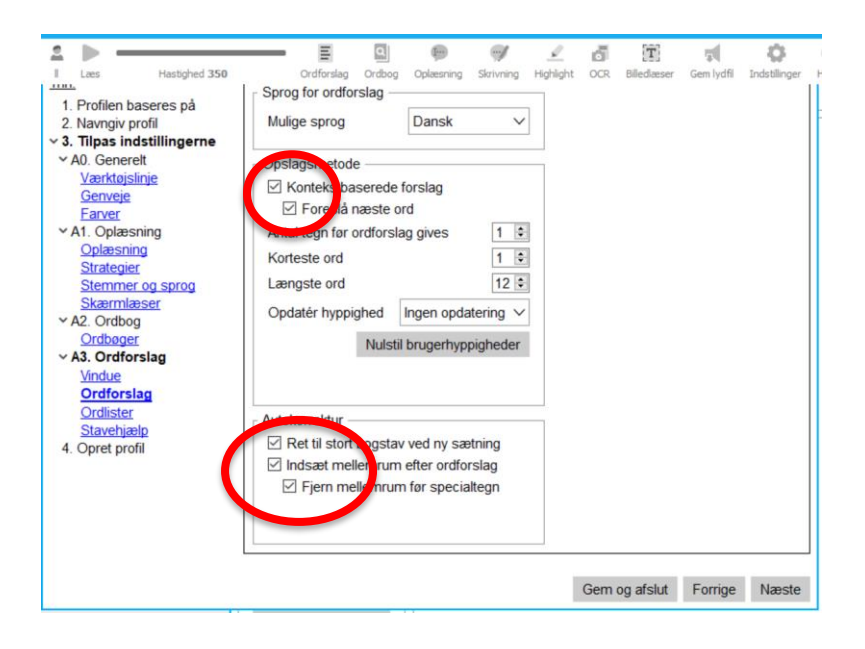

• Ved ordlister har vi valgt 'Basis ordliste'.

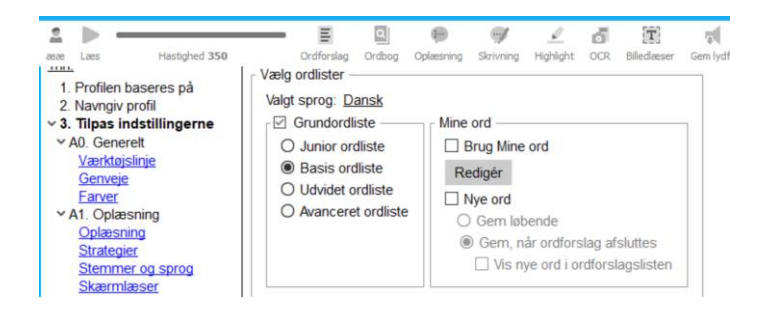

• Og så kommer vi frem til 'Stavehjælpen', hvor du kan indstille efter RIOO staveprøven.

- Når du er færdig med indstillingen - trykker du på 'Gem og afslut' og 'Færdig'

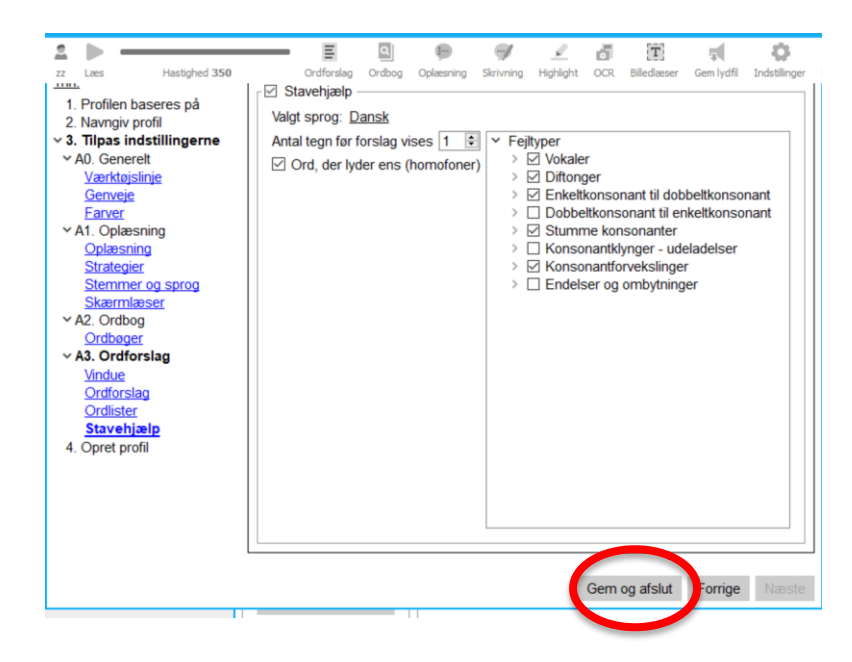

| A Lass Hastiched 350                                                                     | Criffordan                                                                                                    | Q                                     | (inclusion)                                   | Skrivning                           | <u></u><br>Hablaht    | 6               | (T)<br>Biledaser       | Gem Judfi    | - Contractor - Contractor - Con |   |  |
|------------------------------------------------------------------------------------------|----------------------------------------------------------------------------------------------------|---------------------------------------|-----------------------------------------------|-------------------------------------|-----------------------|-----------------|------------------------|--------------|----------------------------------------------------------------------------------------------------|---|--|
|                                                                                          |                                                                                                    | 0.0009                                | Pr                                            | ofilen "åå                          | er opret              | tet!            | Constant of the second |              | ar to a contrigue.                                                                                                    | I |  |
| <ol> <li>Navngiv profil</li> <li>Tilpas indstillingerne</li> <li>Opret profil</li> </ol> | Kodeord<br>Hvis du ønsker a<br>F Beskyt profi                                                                                                    | t beskyt                              | te den nye                                    | profil med                          | d en kode             | , så k          | an du vælg             | e det her:   |                                                                                                    |   |  |
|                                                                                          | Kodeord                                                                                                    |                                       |                                               |                                     |                       |                 |                        |              |                                                                                                    |   |  |
|                                                                                          | Gentag                                                                                                    |                                       |                                               |                                     |                       |                 |                        |              |                                                                                                    |   |  |
|                                                                                          | Når profilen beskyttes med kode, kan man ændre indstillingerne i profilen, og altid<br>gendanne profilens standardindstillinger med knappen Gendan. Man kan ikke slette<br>eller tilføje indstillinger til profilen. |                                       |                                               |                                     |                       |                 |                        |              |                                                                                                    |   |  |
|                                                                                          | Profil indstillinger                                                                                                    |                                       |                                               |                                     |                       |                 |                        |              |                                                                                                    |   |  |
|                                                                                          | Hvis du på et ser<br>vælge knappen 1<br>Hvis profilen er lå                                                                                                    | nere tids<br>Tilføj inds<br>åst, så b | punkt vil til<br>stillinger un<br>enyttes koo | føje aktue<br>der Profil<br>deordet | lle brugei<br>Egenska | indstil<br>ber. | linger til pr          | ofilen, så : | skal du                                                                                                    |   |  |
|                                                                                          |                                                                                                    |                                       |                                               |                                     |                       |                 |                        |              |                                                                                                    |   |  |
|                                                                                          |                                                                                                    |                                       |                                               |                                     |                       |                 |                        |              |                                                                                                    |   |  |
|                                                                                          |                                                                                                    |                                       |                                               |                                     |                       |                 |                        |              |                                                                                                    |   |  |
|                                                                                          |                                                                                                    |                                       |                                               |                                     |                       |                 |                        | - (          | Færdig                                                                                                    | l |  |
| T)                                                                                       |                                                                                                    | _                                     | 11                                            |                                     |                       | _               |                        |              |                                                                                                    |   |  |